## 学校ホームページでエラー画面が表示されるときの対処方法

CentOS

Welcome to CentOS

The Community ENTerprise Operating System

CentOS is an Enterprise-class Linux Distribution derived from sources freely provided to the public by Red Hat, Inc. for Red redistribution policy and aims to be functionally compatible. (CentOS mainly changes packages to remove upstream vendo

CentDS has numerous advantages including: an active and growing user community, quickly rebuilt, tested, and QA'ed contactable and responsive, Special Interest Groups (SIGs) to add functionality to the core CentOS distribution, and mu Forums, Bugs Database, and an FAQ.

CentOS is developed by a small but growing team of core developers. In turn the core developers are s administrators, enterprise users, managers, core Linux contributors and Linux enthusiasts from around it

- **状況**:学校ホームページを開いた時、右画面のような エラー画面が表示されてしまう
- 対策: Google Chrome の履歴データを削除する
- ① Google Chrome を開く
- ② 右上にある三つの点をクリックし、「設定」をクリックする

☆

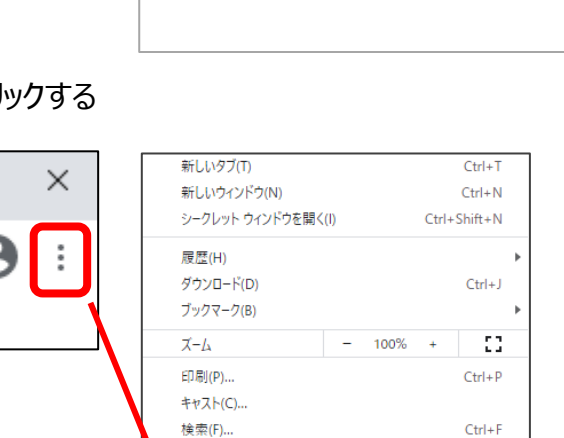

切り取り(T)

⊐ピ–(C)

貼り付け(P)

その他のツール(L) 編集 切り

設定(S)

③ 設定画面をスクロールし、「プライバシーとセキュリティ」の中の「閲覧履歴データの削除」をクリックする

D

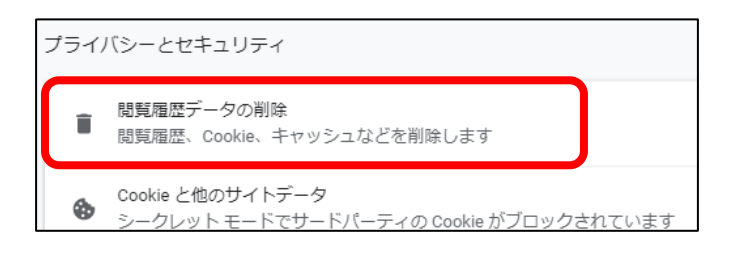

④ 閲覧履歴データの削除の項目にすべてチェックマークが入っていることを確認し、「データを削除」をクリックする

| 閲覧履歴データの削除                       |                                                                                   |       |        |  |
|----------------------------------|-----------------------------------------------------------------------------------|-------|--------|--|
| 基本設定                             |                                                                                   | 詳約    | 詳細設定   |  |
| 期間                               | 全期間                                                                               | •     |        |  |
| <ul> <li>✓</li> <li>✓</li> </ul> | 間覧履歴<br>アドレスバーの履歴とオートコンプリート データを削除します。<br>Cookie と他のサイトデータ<br>ほとんどのサイトからログアウトします。 |       |        |  |
|                                  | キャッシュされた画像とファイル<br>320 MB を解放します。サイトによっては、次回アクセスする際に読み込<br>みがこれまでより遅くなる可能性があります。  |       |        |  |
|                                  |                                                                                   |       |        |  |
|                                  |                                                                                   | キャンセル | データを削除 |  |

⑤ 削除が終了したら、画面を閉じ、Google Chrome を再度起動し確認する